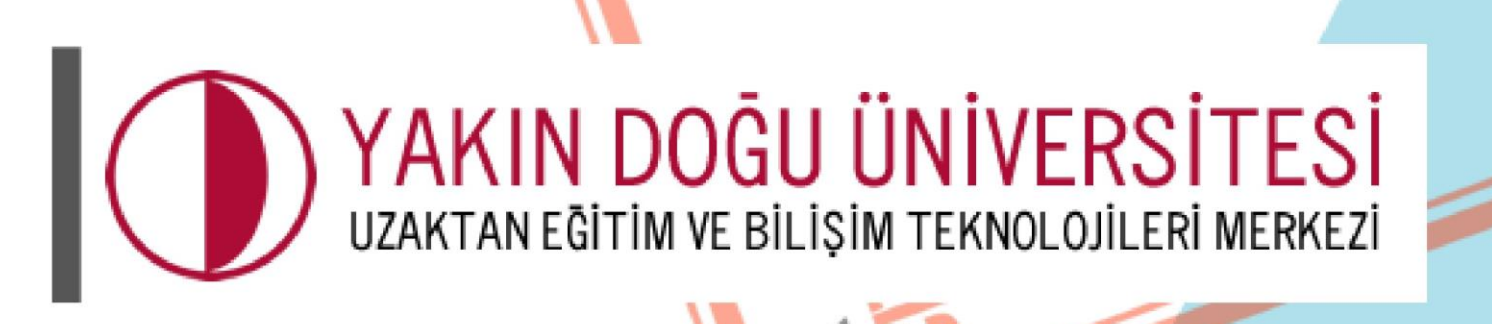

Bilis

ANEĜÍ

COORDINATION

# Öğrenci El Kitabı

uzebim.neu.edu.tr

GONIPUTER

### Başlarken Dikkat Edilmesi Gerekenler!

- Yakındoğu Üniversitesi Register sistemine giriş yaptığınız zaman UZEBİM'de hesaplarınız otomatik aktif olacaktır.
- Register şifreleri UZEBİM sistemlerinde aynı şekilde geçerli olacaktır.
- Register sistemlerinde değiştirilen her şifre otomatik olarak UZEBİM sisteminde de değişerek güncellenecektir.
- Kullanıcı ve şifre / aktif ve pasiflik durumları ile ilgili tüm işlemler için öğrenci işlerine başvurmanız gerekmektedir.

İlk adımda tarayıcılarınızda <mark>"https://uzebim.neu.edu.tr"</mark> adresini yazarak web sayfamıza ulaşabilirsiniz.

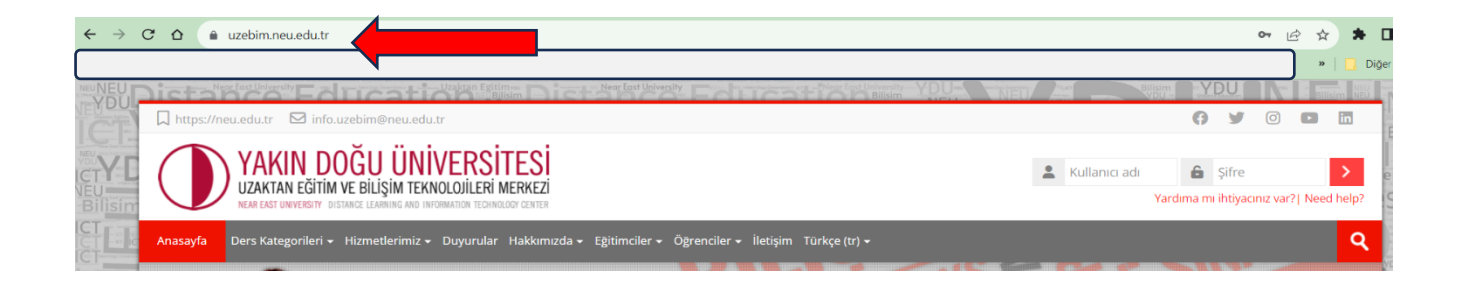

Sisteme ilk girişte KULLANICI ADI ve ŞİFRE bölümüne size öğrenci işleri tarafından verilen register sistemine giriş yaptığınız kullanıcı adı ve şifreniz ile giriş yapabilirsiniz.

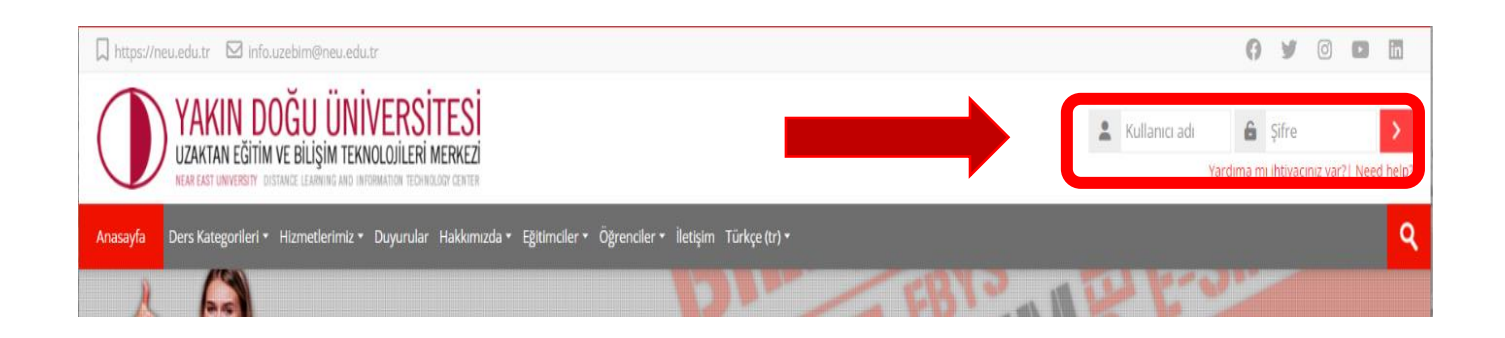

Derslerinize ulaşmak için 2 yöntem vardır.

<mark>Birincisi</mark> aşağıda görmüş olduğunuz <mark>"DERSLERİ</mark> ARA" seçeneğine bulmak istediğiniz dersin <mark>DERS KODU</mark>, <mark>DERS ADI</mark> veya ilgili dersin <mark>ÖĞRETİM ELEMANININ ADINI</mark> yazarak dersinize erişebilirsiniz.

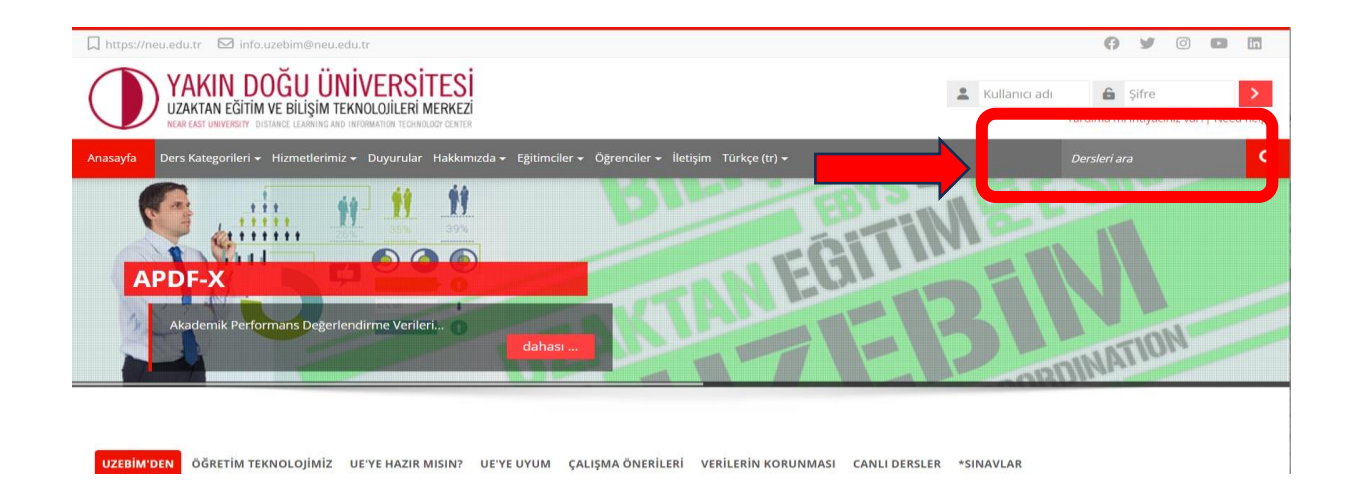

İkincisi ise "FAKÜLTE" ve "ORTAK DERSLER" klasörlerine "DERS KATEGORİLERİ" başlığından ulaşabilirsiniz.

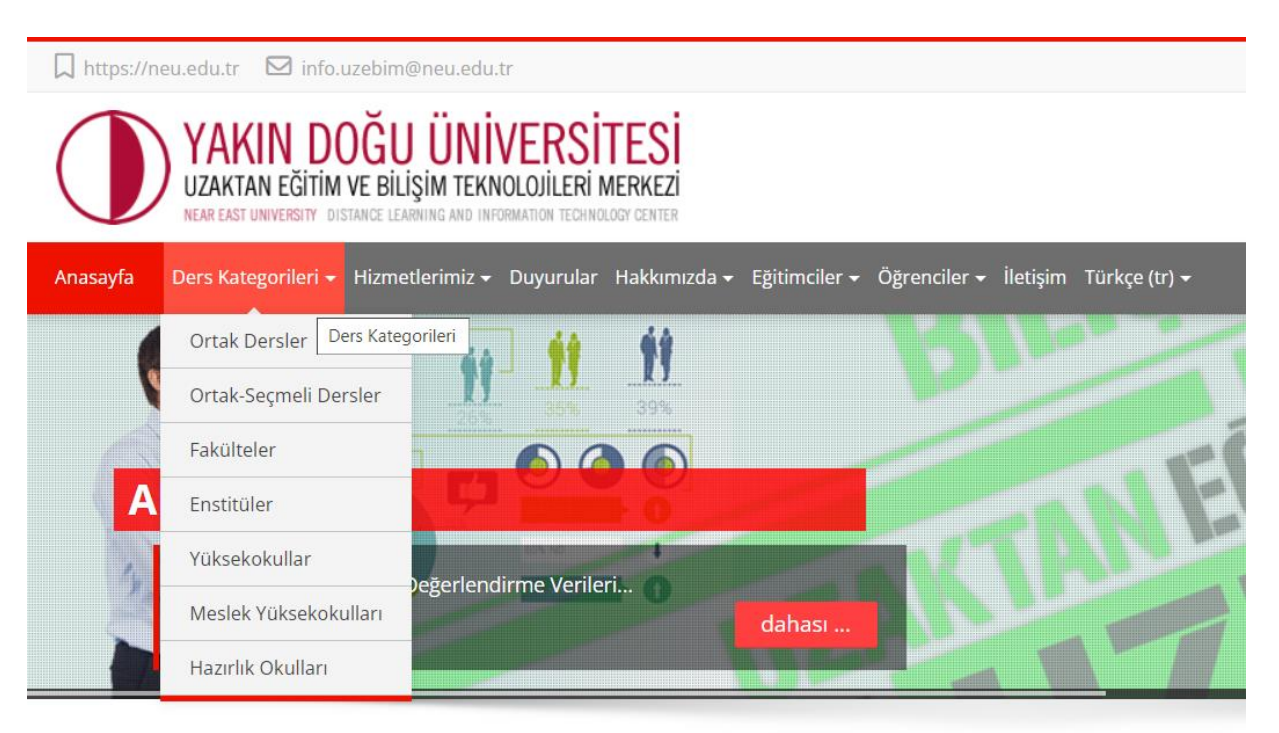

## Bulunduğunuz döneme ait (GÜZ-BAHAR-YAZ) klasöre girerek;

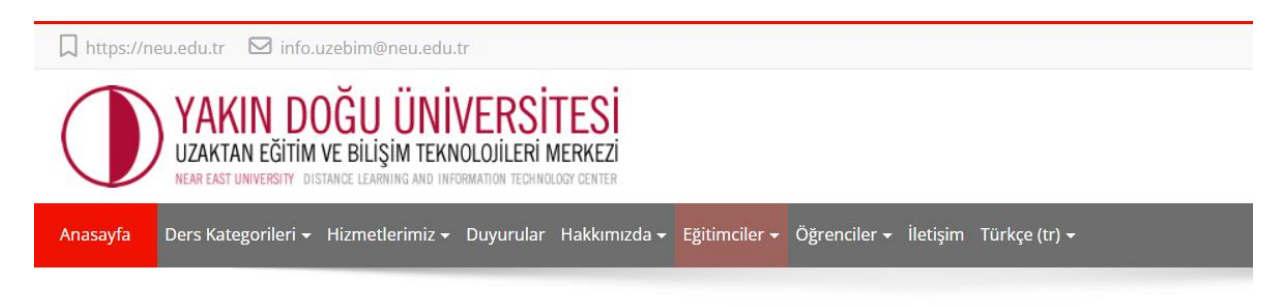

## Fakülteler

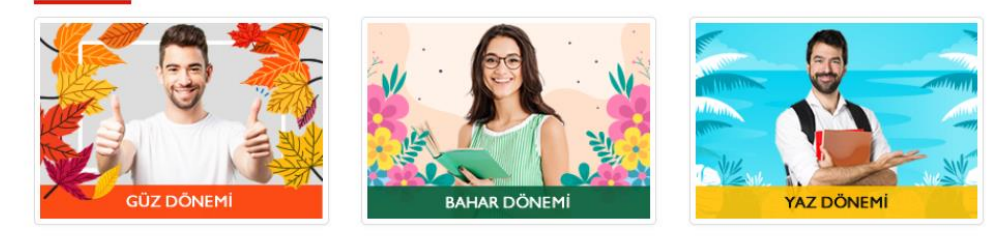

Devam etmiş olduğunuz PROGRAM, almış olduğunuz ORTAK DERSLER ve ORTAK SEÇMELİ DERSLER klasörlerini seçerek ilgili ders sayfalarına giriş yapıp derslerinizi seçebilirsiniz.

.

#### Güz Dönemi

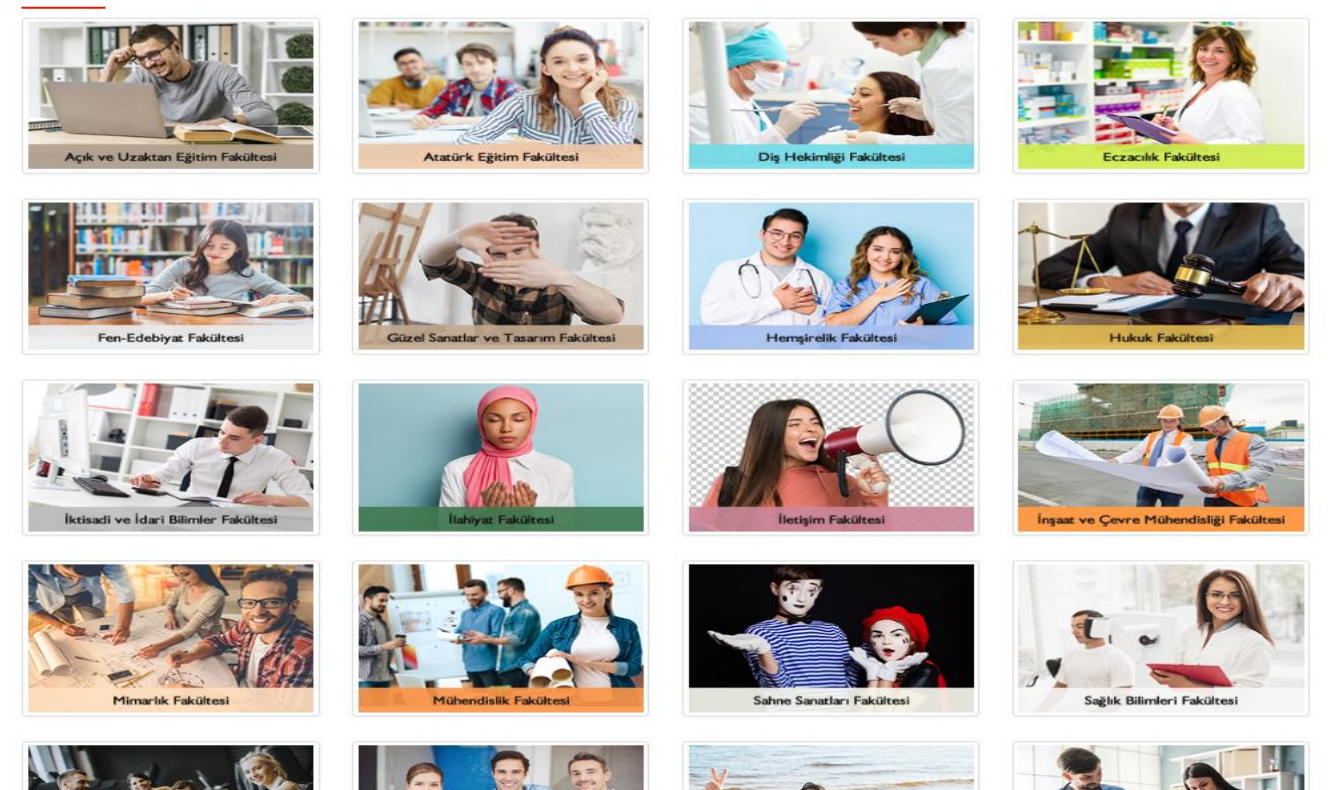

#### Ortak Dersler

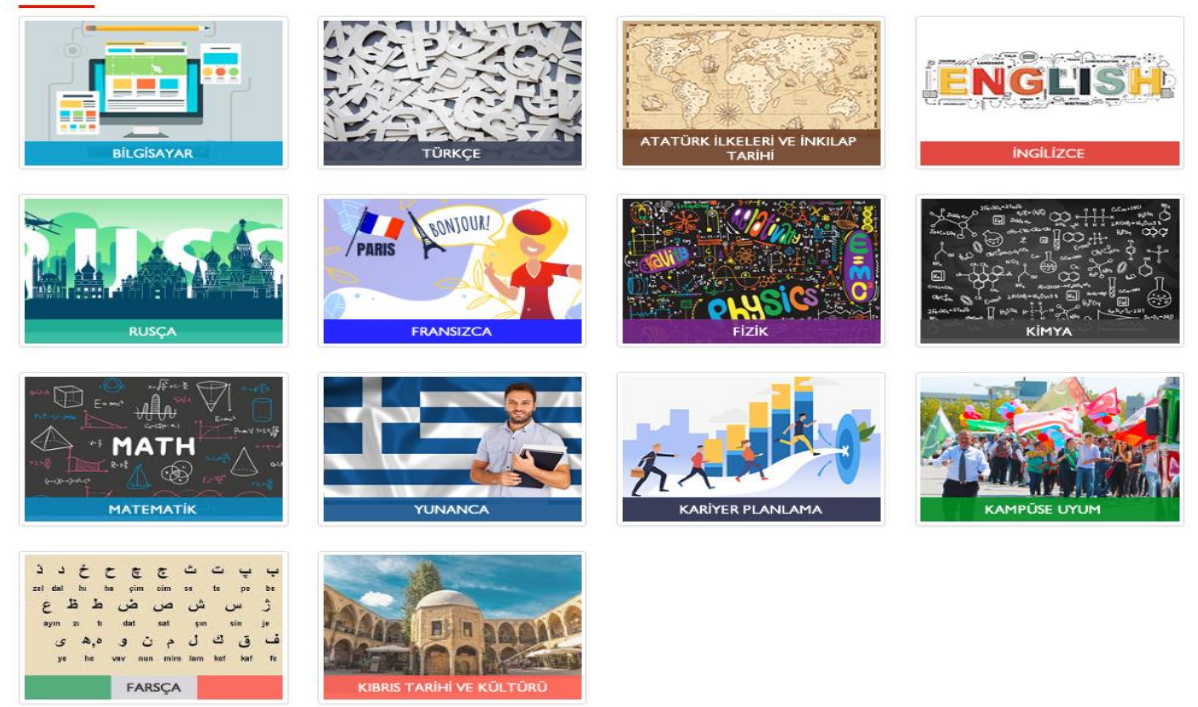

Derslerim butonuna tıklayarak seçmiş olduğunuz dersleri görebilir ve kontrol edebilirsiniz.

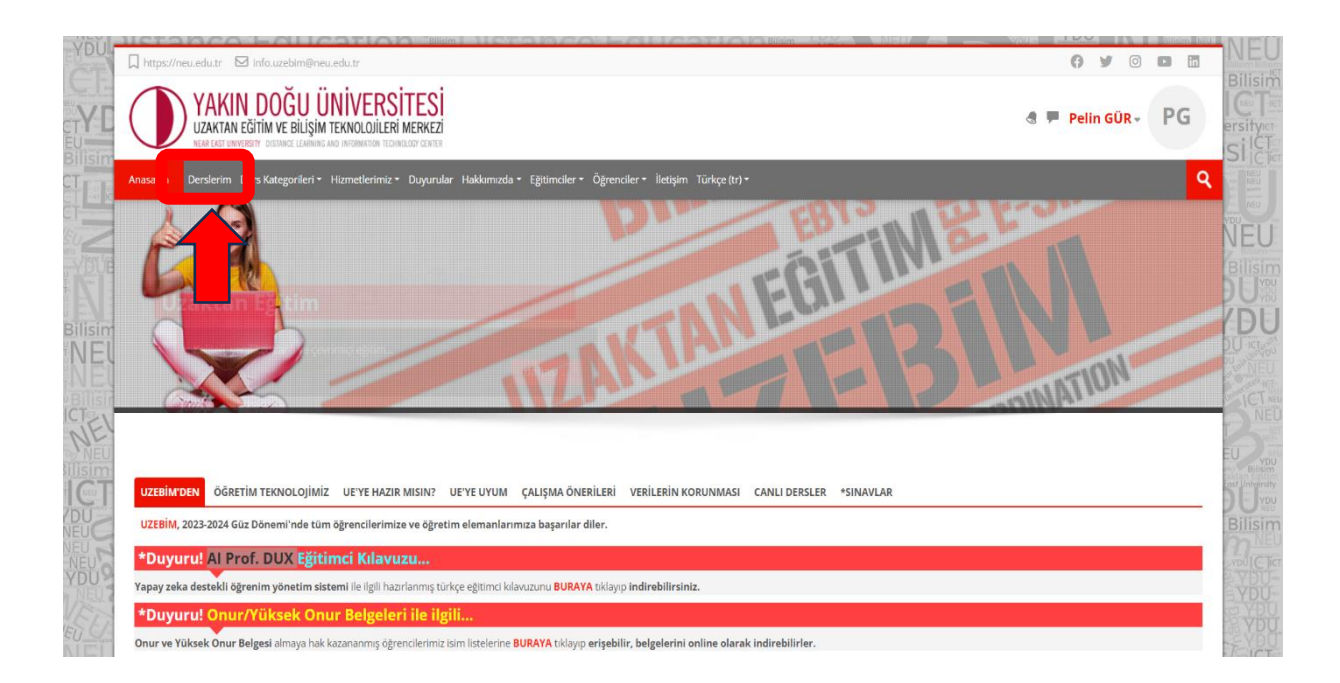